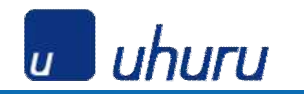

# このドキュメントについて

このカスタマイズガイドは、News2u 関連ニュースリリースチェッカーアプリケーションを 使用するための事前の設定方法について記述しています。この設定を行うことによって News2u.netから取得した最新のニュースリリース情報を、

「News2u関連ニュースチェッカータブ」や取引先の詳細画面に表示することが可能になります。

## 内容

・取引先ページレイアウトへの「News2uニュースリリース / リード・取引先用」と カスタム項目「News2uリリースチェック」の追加

·Internet Explorerでのダイアログメッセージ表示について

### 注意事項

#### News2u関連ニュースチェッカータブで、うまくニュースが表示されない場合

 ・チェックしたい取引先の編集画面で、News2uリリースチェックのチェックボックスが ONになっているかどうか確認してください。
・取引先名に関連するニュースリリースがNews2u.netに登録されていない場合は 表示されません。 取引先ページレイアウトへの「News2uニュースリリース / リード・取引先用」と カスタム項目「News2uリリースチェック」の追加

#### 内容:

取引先ページレイアウト内に、News2u関連ニュースリリースを表示するように設定します。

#### 設定手順:

1. 「設定」メニューより「アプリケーションの設定>カスタマイズ>取引先>ページレイアウト」を選択します。

 新規セクション追加をクリックします。列:1列、名前:News2u ニュースリリース でOKをクリックします。

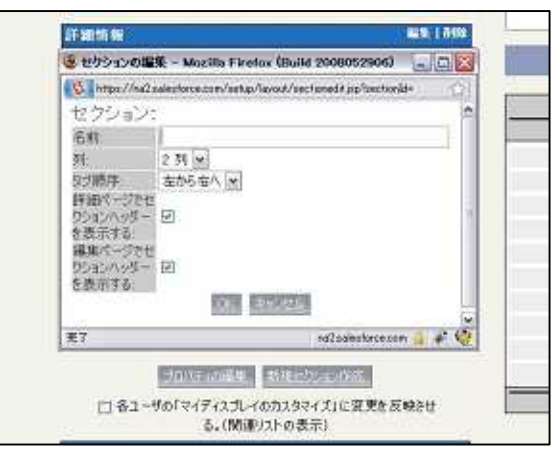

3. レイアウトの「編集」リンクをクリックします。

3. 編集画面右側の「参照」プルダウンリストから、カスタムSコントロールを選択します。

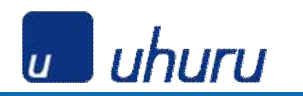

4. リスト中から「News2uニュースリリース / リード・取引先用」をドラッグして 「News2uニュースリリース」セクションにドロップします。

| 說明                              | ● ■ カスタムSコントロール。  |
|---------------------------------|-------------------|
| 72M                             |                   |
|                                 | 为2.945工作日一ル (n-5) |
| カスタムリンり 単ち                      | co Feed           |
| Billing                         | so NowszuEz-2004- |
|                                 | 60 News2012-299-  |
| Northerney Andread (18          | ALTER TO A        |
| Assessment - Anno A. Operatelia |                   |
|                                 |                   |
|                                 |                   |
|                                 |                   |
|                                 |                   |

5. 同様にプルダウンリストから「取引先項目」を選択し、「News2uニュースリリースチェック」をドラッグして「取引先情報」セクションにドロップします。

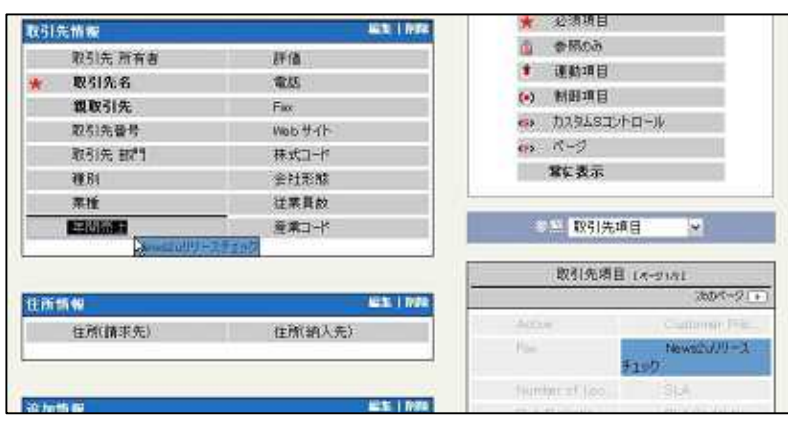

6. 「保存」ボタンを押してレイアウトを保存します。

7. 取引先編集画面で、「News2uリリースチェック」のチェックボックスをONにする ことで、その取引先名がNews2u関連ニュースチェッカータブでの検索対象に なります。

### Internet Explorerでのダイアログメッセージ表示について

Internet Explorerを利用してアクセスするとき、以下のようなダイアログが出る 場合があります。これはSalesforceがSSLでコンテンツを提供しているのに対し、 当該アプリは非SSLでアクセスしているためです。

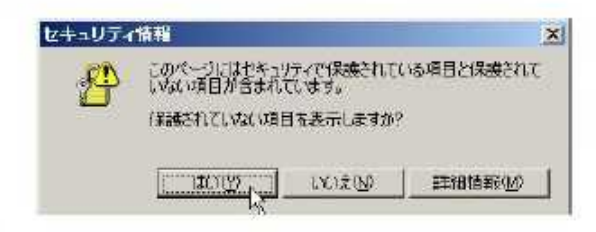

このダイアログメッセージの表示を抑制するには、以下の作業を行います。

1.Internet Explorerの「ツール」メニューから「インターネットオプション」を選択します。 2.「セキュリティ」タブを開き、「レベルのカスタマイズ」ボタンをクリックします。 3.「その他 > 混在したコンテンツを表示する」を「有効にする」にチェックし、「OK」ボタン をクリックします。

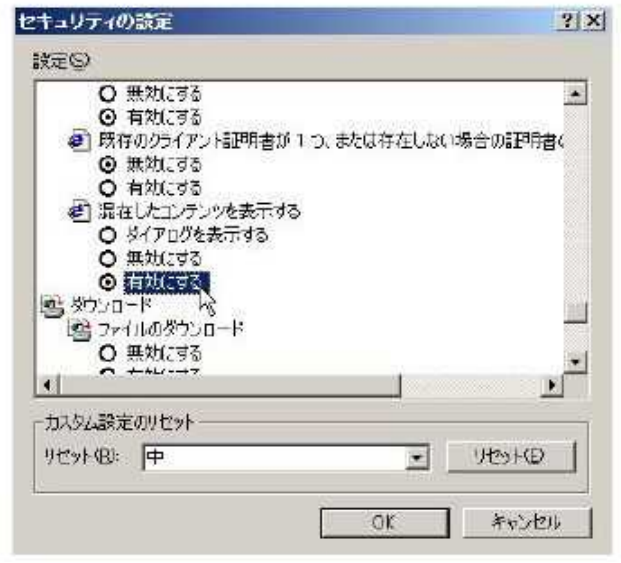